## Archive a Single Class

Last Modified on 01/30/2025 8:13 pm EST

We recommend you archive a class **only** after the class has ended. All of the enrolled students in the class will be dropped and the class status changes to *Archived*.

If you are ready to archive a class, you have these options to access and archive the class.

Archive a class from the *Classes* (menu) > All *Classes* > row menu Archive a class from the *Class* record

## Archive a Class from the Classes (menu)

- 1. Go to the Classes (menu) > All Classes.
- 2. Locate the class:
  - Enter the name of the class in the column search field under the **Class** column in the grid or use the global (*find a class...*) search field at the top of the page.
- 3. Click the row menu for the class and select Archive Class.
  - A warning pop-up window will appear asking if you are sure you want to archive the class? If certain, click **OK**. Once archived, the *Class Status* changes to *Archived*.

## Archive a Class from a Class Record

- 1. Make sure you are viewing the correct class.
- 2. Click the Archive Class button.
  - A warning pop-up window will appear asking if you are sure you want to archive the class? If certain, click **OK**. Once archived, the *Class Status* changes to *Archived*.

If you want to find an archived class, use the List Archived Classes report (Classes menu > Class Reports > List Archived Classes).